## **StoryBoard con Swift**

En Screenlane.com tenemos ejemplos de interfaces.

## Se recomienda crear una carpeta llamada View y guardar en ella los archivos LaunchScreen.storyboard y Main.storyboard

| 🗯 Xcode File Edit View Find Navigate Editor Product Debug Source Control Window Help                                                                                                    | 📶 🔽 다가 Mié 15:44 Q 😪 😑                                                                                                    |
|----------------------------------------------------------------------------------------------------|----------------------------------------------------------------------------------------------------|
|                                                                                                    |                                                                                                    |
| E ☑ 示 Q △ ◇ Ⅲ ▷ ₽ Choose options for your new project:                                                                                                    | 0                                                                                                    |
| Product Name: Eventalia<br>Team: Add account<br>Organization Name: eventalia<br>Organization Identifier: edu.ucam<br>Bundle Identifier: edu.ucam.Eventalia<br>Language: Swift<br>Use Core Data<br>include Unit Tests<br>include UI Tests<br>include UI Tests | No Selection                                                                                                    |
|                                                                                                    | [] {} @ []                                                                                                    |
|                                                                                                    | Cocoa Touch Class - A Cocoa<br>Touch class                                                                                                    |
|                                                                                                    | UI Test Case Class - A class<br>implementing a unit test                                                                                                    |
|                                                                                                    | Unit Test Case Class - A class implementing a unit test                                                                                                    |
|                                                                                                    | Filter                                                                                                    |
| N 🖸 🖾 😒 💿 🕵 💈 🗂 🖉 🚱 🔘 🕯                                                                                                    | Image: A state of the state of the state |

Para los iconos hay que descargar FS Symbols: https://developer.apple.com/sf-symbols/

Como diseñar para varias interfaces

Utilizamos el botón align  $\rightarrow$  new constraint y luego Add New Constraints.

CollectionView es un contenedor de fotos.

## **Definir vista Principal**

Para definir la vista principal simplemente tenemos que mover la flechita hasta la que queramos que sea la principal.

Last update: 2023/11/15 16:47

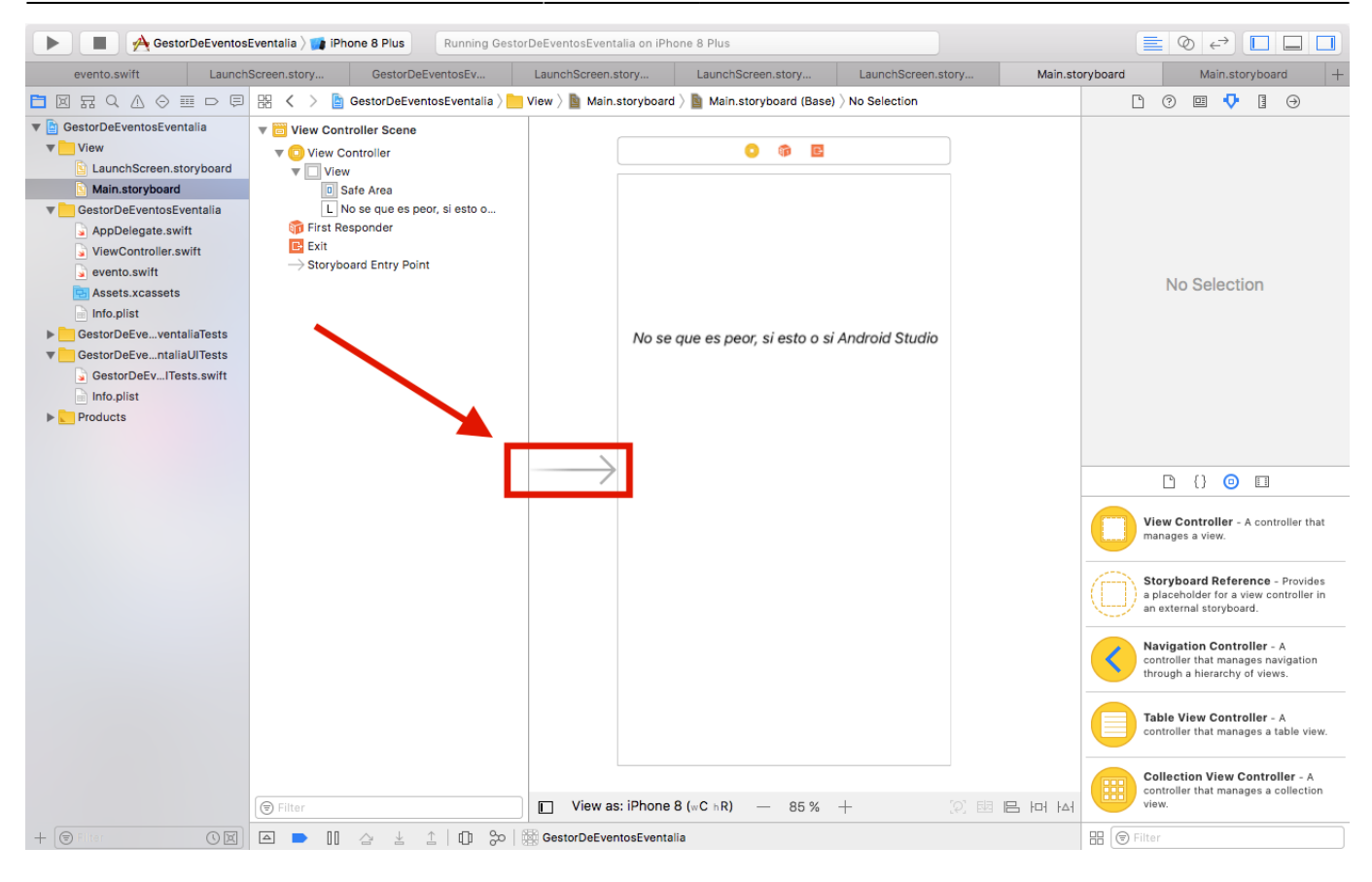

## From: https://knoppia.net/ - **Knoppia**

Permanent link: https://knoppia.net/doku.php?id=swift:storyboard&rev=1700066878

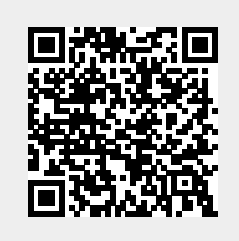

Last update: 2023/11/15 16:47